## **Cisco Anyconnect Secure Mobility Client**

- 1. Требования.
- 2. Где взять Cisco Anyconnect Secure Mobility Client.
- 3. Установка Cisco Anyconnect Secure Mobility Client.
- 4. Создание нового подключения.
- 5. Диагностика и устранение проблем при установлении подключения.
- 6. Контакты.

# Требования

- 1) Cisco Anyconnect Secure Mobility Client версии 3 совместим с ОС:
- Windows 7, Vista, and XP,
- Mac OS 10.5, 10.6 and 10.7,
- Red Hat Enterprise Linux 5 Desktop,
- Ubuntu 9.x.
- 2) Cisco Anyconnect Secure Mobility Client версии 4 <u>не совместим</u> с ОС:
- Windows Vista and XP,
- Mac OS X 10.6,
- Ubuntu 9, 10, 11,
- RHEL 5.x,
- Все 32-битные версии ОС Linux.

Подробнее о совместимости http://www.cisco.com/c/en/us/td/docs/security/vpn\_client/anyconnect/anyconnect40/release/notes/b\_Release\_Notes\_AnyConnect\_4\_0.html

Также есть вероятность, что Cisco Anyconnect Secure Mobility Client может не работать в OC Windows 8.1.

Существуют приложения с функционалом Cisco Anyconnect Secure Mobility Client для OC Android (AnyConnect ICS+) и Apple iOS(Cisco Anyconnect), которые позволяют получить VPN-доступ и работать на мобильных устройствах, таких как мобильные телефоны и планшеты.

Приложения доступны по ссылкам:

 Android
 https://play.google.com/store/apps/details?id=com.cisco.anyconnect.vpn.android.avf

 iOS
 https://itunes.apple.com/ru/app/cisco-anyconnect/id392790924?mt=8

3) Для установки Cisco Anyconnect Secure Mobility Client необходимо иметь права администратора.

4) Для работы Cisco Anyconnect Secure Mobility Client использует порт TCP 443, соответственно, в Вашем сетевом экране должно быть правило, разрешающее исходящий трафик на порт TCP 443, а также входящий трафик с 443 порта TCP от сервера.

#### Где взять

Файл для установки Cisco Anyconnect Secure Mobility Client доступен для загрузки на официальном сайте компании Cisco Systems по ссылке <u>https://software.cisco.com/download/navigator.html?mdfid=281268793&i=rm</u>

Внимание, для загрузки потребуется действующий сервис-контакт.

Также можно взять с ftp-сервера НПРТС по ссылке

ftp://ftp.nprts.ru/net/vpn/

Рекомендуется использовать последнюю версию программы в том случае, если Вы не планируете установку клиента на неподдерживаемые Cisco Anyconnect Secure Mobility Client версии 4 операционные системы, например, Windows XP или Vista.

## Установка Cisco Anyconnect Secure Mobility Client в OC Windows 7

Нужно скачать с ftp-cepвepa ftp://ftp.nprts.ru/net/vpn/ и запустить файл anyconnect-win-4.1.04011-pre-deploy-k9.msi

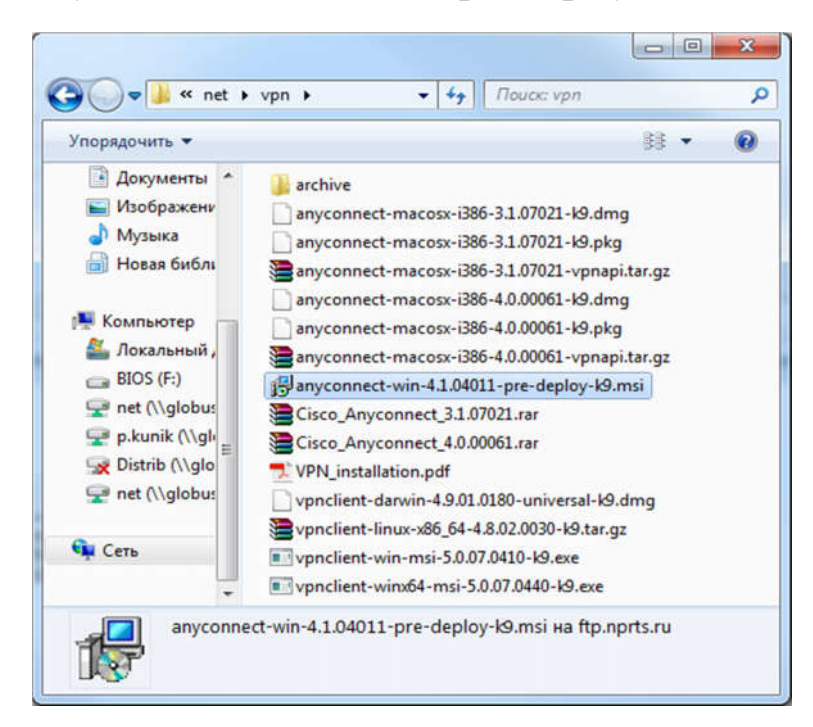

После запуска Setup.exe появится окно следующего вида:

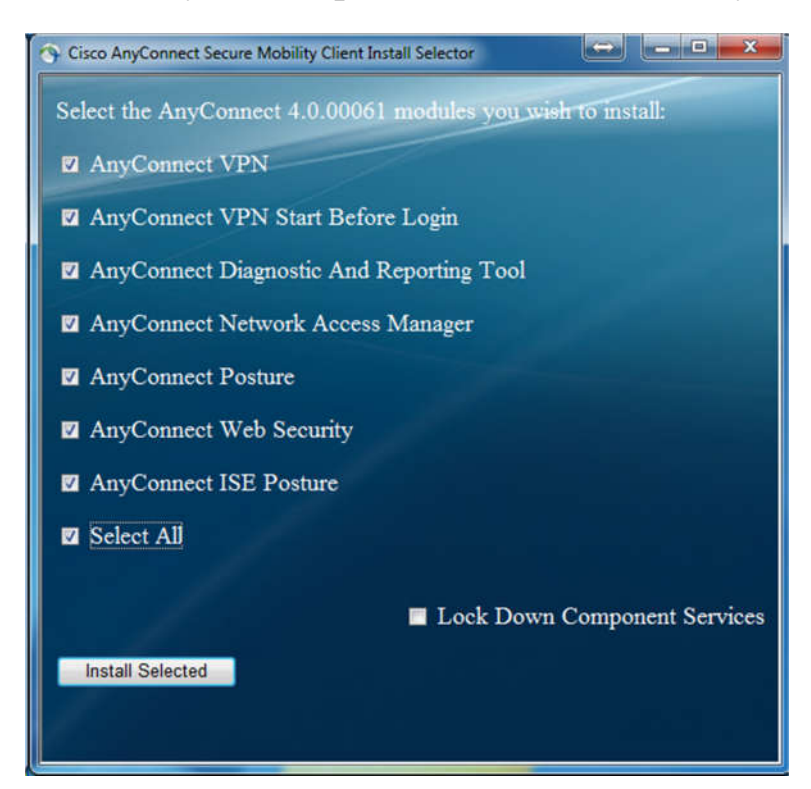

Необходимо снять все галки, кроме верхней (AnyConnect VPN) и нажать кнопку Install Selected

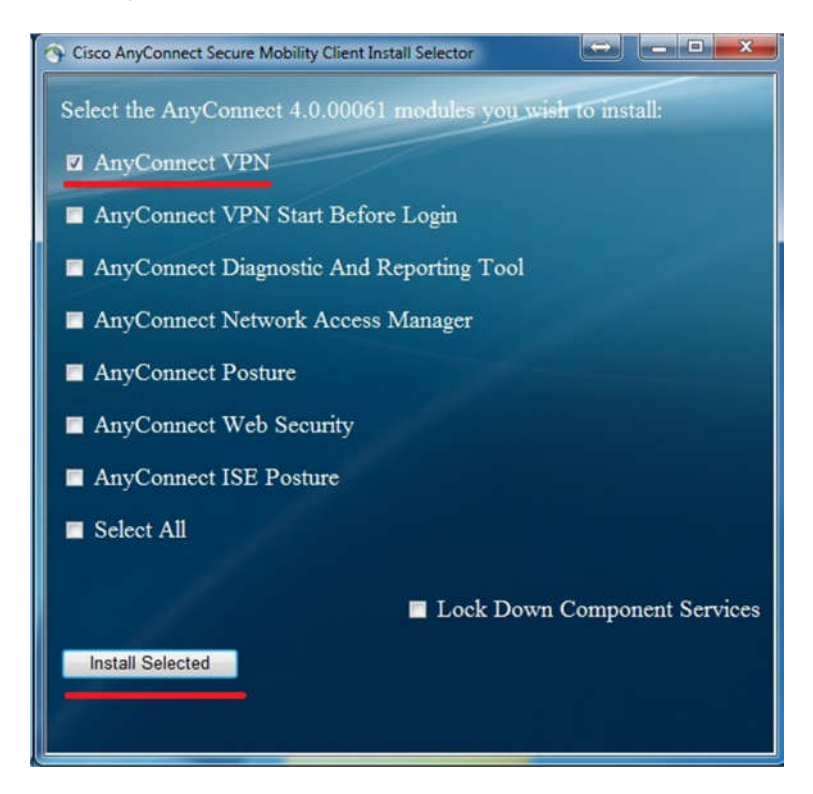

Далее надо подтвердить установку, нажав ОК:

| You sel | ected the followin  | g AnyConnect 4.0 | 0.00061 module | s to install: |
|---------|---------------------|------------------|----------------|---------------|
| AnyCor  | nnect VPN           |                  |                |               |
| Do you  | wish to install the | se now?          |                |               |
|         |                     |                  |                |               |

Нужно согласиться с лицензионным соглашением, нажав кнопкуAccept:

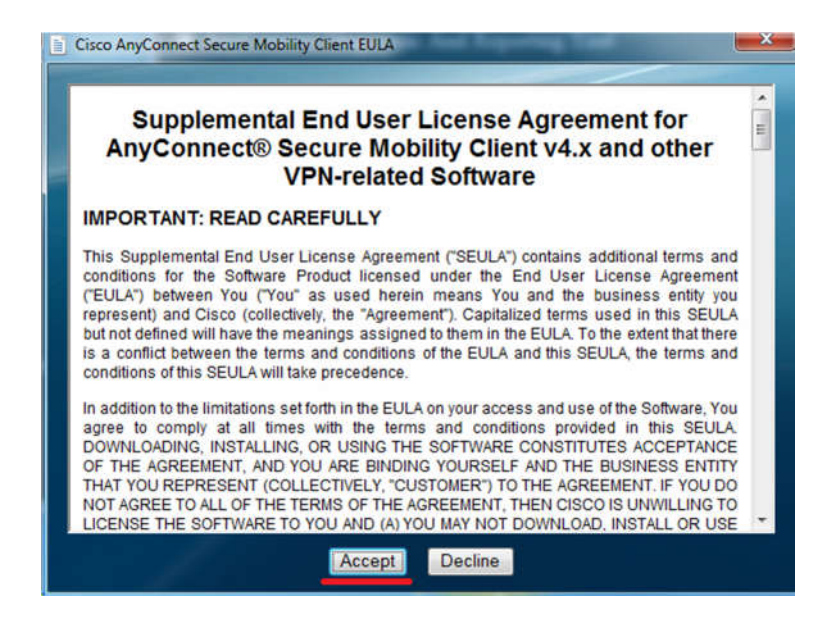

Установка запустилась, нужно подождать сообщения об окончании установки, а затем нажать **ОК**.

| Cisco AnyConnect Secure Mobility | Client Install Selec |
|----------------------------------|----------------------|
| Installation complete.           |                      |
|                                  | OK                   |

Ярлык клиента в OC Windows можно найти, зайдя в меню Пуск, нажав Все программы и открыв папку Cisco. Ярлык для удобства запуска можно скопировать на рабочий стол.

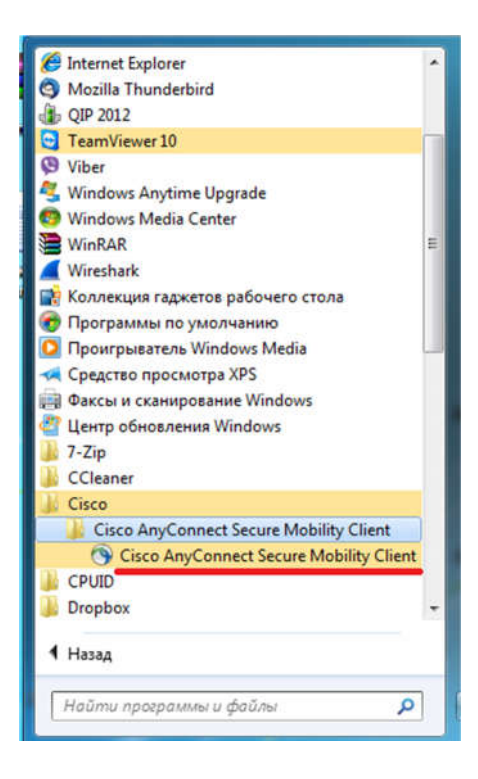

При запуске установленной программы появляется окно следующего вида:

| S Cisco AnyCo | nnect Secure Mobility Client |   |         | X                |
|---------------|------------------------------|---|---------|------------------|
|               | VPN:<br>Ready to connect.    | • | Connect |                  |
| <b>Q</b> ()   |                              |   | _       | alfalfa<br>cisco |

При первом запуске следует выполнить настройку. Для этого надо нажать кнопку со значком шестерёнки:

|          | VPN:<br>Ready to connect. | • | Connect |        |
|----------|---------------------------|---|---------|--------|
| <b>0</b> |                           | _ |         | aleale |

Далее нужно открыть вкладку Preferences и снять галочку Block connections to untrusted servers, которая установлена по умолчанию. <u>Галочка должна</u> <u>быть снята!</u>

| Cisco AnyConnect Secure Mobility Client                       |    |      |
|---------------------------------------------------------------|----|------|
| cisco AnyConnect Secure Mobility Clier                        | nt |      |
| Virtual Private Network (VPN)                                 |    |      |
| Preferences Statistics Route Details Firewall Message History |    |      |
| Start VPN when AnyConnect is started                          |    |      |
| Minimize AnyConnect on VPN connect                            |    |      |
| Allow local (LAN) access when using VPN (if configured)       |    |      |
| Block connections to untrusted servers                        |    |      |
|                                                               |    |      |
|                                                               |    |      |
|                                                               |    |      |
|                                                               |    |      |
|                                                               |    |      |
|                                                               |    |      |
|                                                               |    |      |
|                                                               |    |      |
|                                                               |    |      |
|                                                               |    | 6.1. |

После этого нужно вписать поле окна IP-адрес VPN-сервера **194.247.142.66** и нажать **Connect** 

| VPN:<br>Ready to connect. |   |         |
|---------------------------|---|---------|
| <br>194.247.142.66        | • | Connect |

Появляется предупреждение, нажимаем Connect Anyway

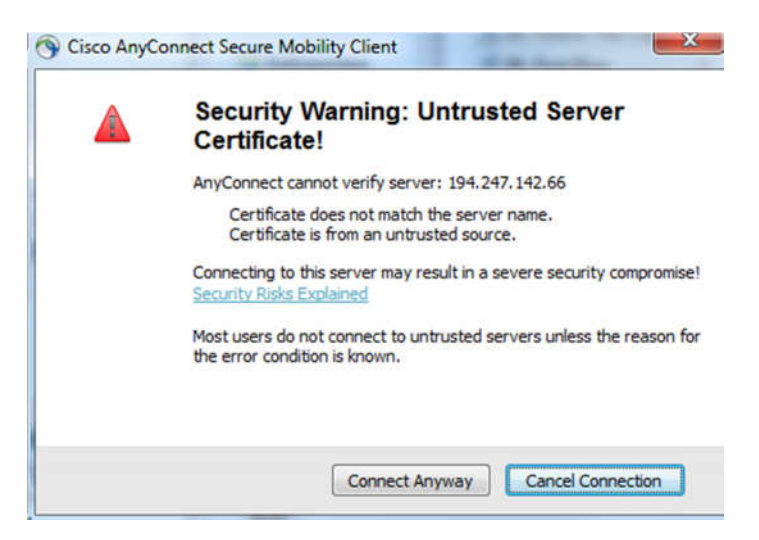

Появляется окно авторизации.

| Cisco | AnyConnect   194.247.142.66             |  |
|-------|-----------------------------------------|--|
|       | Group: COLOCATION   Username: Password: |  |
|       | OK Cancel                               |  |

Выбираем группу |OFFICE (для сотрудников) или COLOCATION (для клиентов-колокаторов), заполняем поля Username (логин) и Password (пароль). Данные были высланы Вам в письме по электронной почте при регистрации логина. После ввода данных нажимаем OK.

| Sisco AnyConnect | 194.247.142.66                |
|------------------|-------------------------------|
| Please enter     | r your username and password. |
| Group:           |                               |
| Username:        | example                       |
| Password:        | ********                      |
|                  |                               |
|                  | OK Cancel                     |

После установки в области уведомлений в нижнем правом углу экрана появляется значок в виде круга с закрытым замком. При наведении курсора появляется надпись, что соединение установлено.

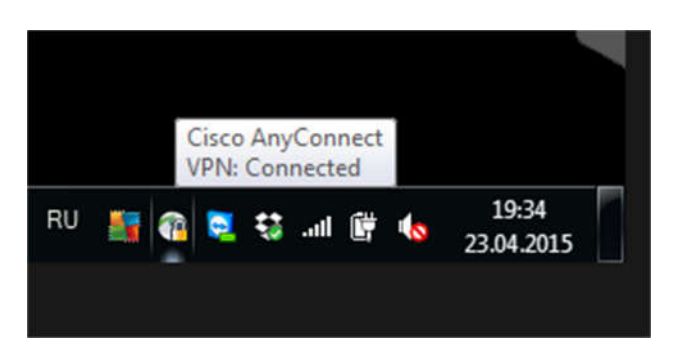

При нажатии мышью появляется окно клиента. Отключиться от VPN-сервера можно, нажав кнопку **Disconnect** 

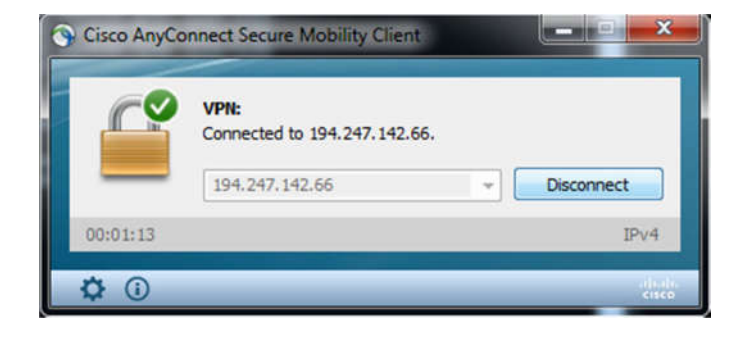

#### Диагностика

В случае если подключение не устанавливается, не работает или ведёт себя странно, можно изучить содержимое вкладок **Statistics** и **Message History**.

Для этого нужно нажать на кнопку с изображением шестерёнки:

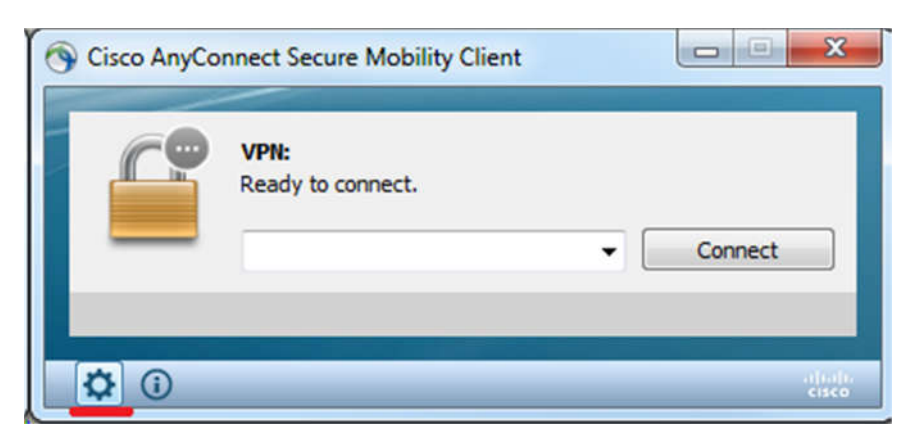

Вкладка Statistics содержит информацию о состоянии туннеля, статистику и ip-адрес виртуального туннельного адаптера.

| VII | rtual Private Netwo           | rk (VPN)                            | Diagnostics |
|-----|-------------------------------|-------------------------------------|-------------|
| Pre | ferences Statistics Rou       | te Details Firewall Message History |             |
| Γ   |                               |                                     | *           |
| -   | Connection Informatio         | -                                   | • []        |
|     | Connection Informatio         | Connected                           | ~           |
|     | State:<br>Tunnel Mode (TDv4): | Solit Include                       | E           |
|     | Tunnel Mode (IPv6):           | Drop All Traffic                    |             |
|     | Duration:                     | 00:00:12                            |             |
|     | Address Information -         |                                     |             |
|     | Client (IPv4):                | 172.28.16.20                        |             |
|     | Client (IPv6):                | Not Available                       |             |
|     | Server:                       | 194.247.142.66                      |             |
|     | Bytes                         |                                     | ^           |
|     | Sent:                         | 1806                                |             |
|     | Received:                     | 20362                               |             |
|     | France                        |                                     |             |

Вкладка **Message History** содержит лог подключения, а именно – что произошло и когда произошло.

| cisco                                                                                                    | AnyConnect Secur                                                                                                    | e Mobility Clier                                                        | nt          |
|----------------------------------------------------------------------------------------------------|----------------------------------------------------------------------------------------------------|-------------------------------------------------------------------------|-------------|
| Virtual Priv<br>Preferences                                                                                                    | vate Network (VPN)<br>Statistics Route Details Firewall M                                                                                                    | essage History                                                          | Diagnostics |
| 23.04.2015<br>20:33:08<br>20:33:12<br>20:33:51<br>20:33:55<br>20:33:56<br>20:33:56<br>20:34:56<br>20:34:56<br>20:34:56<br>20:34:56<br>2 | <ul> <li>Contacting 194.247.142.66.</li> <li>User credentials entered.</li> <li>User credentials prompt cancelled.</li> <li>Contacting 194.247.142.66.</li> <li>User credentials entered.</li> <li>Establishing VPN session</li> <li>The AnyConnect Downloader is performing for profile updates</li> <li>Checking for product updates</li> <li>Checking for customization updates</li> <li>Checking for customization updates</li> <li>The AnyConnect Downloader updates</li> <li>Checking for customization updates</li> <li>Checking for customization updates</li> <li>Establishing VPN session</li> <li>Establishing VPN session</li> <li>Establishing VPN - Initiating connection</li> <li>Establishing VPN - Examining system.</li> <li>Establishing VPN - Configuring system</li> <li>Establishing VPN - Configuring system</li> <li>Establishing VPN</li> <li>Connected to 194.247.142.66.</li> </ul> | orming update checks<br><br>es have been completed.<br>on<br>apter<br>m | Clear       |

Помимо этого, для диагностики в OC Windows можно воспользоваться следующими командами:

ipconfig /all – выводит информацию по всем сетевым адаптерам ОС.

route print – выводит таблицу маршрутизации ОС.

### Контакты

<u>net@rts.ru</u>- по вопросам сетевого подключения.

sales@nprts.ru – по вопросам приобретения и оплаты услуг.

Телефон: +7 (495) 705-90-31